## Web端如何审批出库单(文档)

出库单提交后,根据审批流程的设定,单据流转至有出库单审批权限的人员工作台。

用户登录互海通Web端,默认进入工作台界面,点击流程审批下的"出库单",进入出库管理界面,可通过关键字快速搜索目标单据,点击目标单据,进入"出库单审批中"界面,点击下拉箭头可选择"研发项目编码",根据出库单实际情况选择"通过"或"退回",也可进行"评论"操作

| 与 互海科技     | ⊙ Q 工作台 23061 船舶监控 发现              | 切换系统+ 🗘 💸 中文+ 🕐 🌇 神虹的 |
|------------|------------------------------------|-----------------------|
| 全部菜单 ⇄     | 我的待办                               |                       |
| 🚇 江苏海事对接 💿 | 1、登录互海通Web端,默认进入工作台界面,点击"流程审批一出库单" |                       |
| ■ 公告管理 🔹   | 全部 (147) [版明 (1) 起期 (88) 備力(55)    | 日語時 1項 < 主部婚姻 >       |
| □□】智能看板 >  | 20년2 中北( (b)<br>出岸単(13)            |                       |
| ↓ 船舶管理 >   |                                    |                       |
| ▲ 船员管理 >   |                                    |                       |

← 出库管理

|   |                  |        |        |        |        | <b>2</b> 、进入出 | 出库管理界面,可 | 可通过关键字快读 | 束搜索目标单据 | ★ 搜索关键字             |     | <b>按索</b> 重置   |
|---|------------------|--------|--------|--------|--------|---------------|----------|----------|---------|---------------------|-----|----------------|
| # | 出库单号             | 物品类型 👻 | 出库类型 ▼ | 出库对象 ▼ | 出库部门 ▼ | 出库项数          | 领用对象     | 领用部门     | 关联单据    | 操作时间                | 操作人 | 操作             |
| 1 | OL1-SO-P24112701 | 备件     | 消耗出库   | 互海1号   | 轮机部    | 1             | 互海1号     | 轮机部      |         | 2024-11-27 17:16:42 | 孙红梅 | 导出             |
| 2 | SO-S24111103     | 物料     | 消耗出库   | 岸基     | 其他部门   | 1             | 岸基       | 其他部门     |         | 2024-11-11 17:27:39 | 孙红梅 | <del>自</del> 出 |
| 3 | SO-S24111102     | 物料     | 调拨出库   | 互海2号   | 轮机部    | 1             | 互海1号     | 轮机部      | 库存调拨    | 2024-11-11 16:47:19 | 孙红梅 | 鲁田             |
| 4 | SO-S24111101     | 物料     | 调拨出库   | 互海2号   | 轮机部    | 2             | 互海1号     | 轮机部      | 库存调拨    | 2024-11-11 16:36:30 | 孙红梅 | 导出             |

← 出库管理

|   |                  |        |             |                             |                             |            |      |      |      | 搜索关键字               |     | 接索重置 |
|---|------------------|--------|-------------|-----------------------------|-----------------------------|------------|------|------|------|---------------------|-----|------|
| # | 出库单号             | 物品类型 🔻 | 出库类型 ▼      | 出库对象 👻                      | 出库部门 ▼                      | 出库项数       | 领用对象 | 领用部门 | 关联单据 | 操作时间                | 操作人 | 操作   |
| 1 | OL1-SO-P24112701 | 备件     | 消耗出库        | 互海1号                        | 轮机部                         | 1          | 互海1号 | 轮机部  |      | 2024-11-27 17:16:42 | 孙红梅 | 母出   |
| 2 | SO-S24111103     | 物料     | 3、兵<br>消耗出库 | ā击目标单据,进<br><sup>岸基</sup> ↑ | E入"出库单审批<br><sup>其他部门</sup> | 比中"界面<br>1 | 岸基   | 其他部门 |      | 2024-11-11 17:27:39 | 孙红梅 | 导出   |
| 3 | SO-S24111102     | 物料     | 调拨出库        | 互海2号                        | 轮机部                         | 1          | 互海1号 | 轮机部  | 库存调拨 | 2024-11-11 16:47:19 | 孙红梅 | 导出   |
| 4 | SO-S24111101     | 物料     | 调拨出库        | 互海2号                        | 轮机部                         | 2          | 互海1号 | 轮机部  | 库存调拨 | 2024-11-11 16:36:30 | 孙红梅 | 导出   |
|   |                  |        |             |                             |                             |            |      |      |      |                     |     |      |

## 出库单审批中

|                   | 出库单等 | 号:SO-S24111102 |        |      |                  |                   |         |         |       |          |            |            |             |          |  |
|-------------------|------|----------------|--------|------|------------------|-------------------|---------|---------|-------|----------|------------|------------|-------------|----------|--|
| <b>出库对象:</b> 互海2号 |      |                |        |      |                  | <b>88(]]:</b> 轮机部 |         |         |       |          |            | 2024-11-11 |             |          |  |
|                   | 物品类型 | <b>!:</b> 物料   |        |      | 出                | <b>出库类型:</b> 调拨出库 |         |         |       |          | 关联单据: 库存调拨 |            |             |          |  |
| 出库项数: 1           |      |                |        | 领用   | <b>用对象:</b> 互海1号 |                   |         |         |       | 领用部门:    | 轮机部        |            |             |          |  |
|                   | 出库单备 | i注: jin ji     |        |      |                  |                   |         |         |       |          |            |            | 4、点击下拉箭头可选择 | "研发项目编码" |  |
|                   | 物品明细 | 1 (1)          |        |      |                  |                   |         |         |       |          |            |            |             | <b>†</b> |  |
|                   | #    | 物料名称           | 物料代码   | 物料类别 | 规格               | 计量单位              | 当前库存    | 出库数量    | 供应商   | 不含税单价    |            | 不含税总价      | 备注          | 研发项目编码 🕝 |  |
|                   | 1    | 室内健身脚踏车 ①      | 110101 | 运动器具 |                  | 套                 | 9       | 8       |       | CNY 0.00 |            | CNY 0.00   |             | 清洗择・     |  |
|                   |      |                |        |      |                  |                   |         |         |       |          |            |            |             |          |  |
| 单据进度              |      |                |        |      |                  | 5、F               | 月户根据出库单 | 单实际情况选择 | 译"通过" | 或 "退回    | 回"操作,也可    | 进行"评价" 🔶 🐺 | 通过 退回       | >        |  |

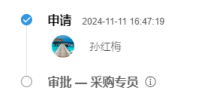